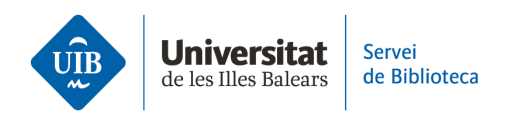

## Crear carpetas y organizar la información. Crear carpetas

Zotero permite organizar las referencias bibliográficas en carpetas y subcarpetas (Colecciones *y subcolecciones*).

**Para crear carpetas en la versión escritorio**, hazlo desde el icono *Colección nueva* de la parte superior izquierda. Escribe el nombre de la nueva carpeta y, a continuación, haz clic en la tecla *Ok*.

| 🟅 La meva biblioteca - Zotero                                                                           |                          |   |
|----------------------------------------------------------------------------------------------------|--------------------------|---|
| <u>Fitxer E</u> dita <u>V</u> isualitza Ei <u>n</u> es Ajuda                                            |                          |   |
|                                                                                                    | ◎ <b>-</b> /8 = - // - < |   |
| ∼ 🧰 La meva biblioteca                                                                                  | Nova col·lecció          | × |
| <ul> <li>Les meves publicacions</li> <li>Elements duplicats</li> <li>Elements sense emplenar</li> </ul> | Nom de la col·lecció:    |   |
| Paperera                                                                                                | OK Cancel                |   |

También puedes crear una nueva carpeta haciendo clic con el botón derecho del ratón sobre *Mi biblioteca* (o sobre el nombre de una biblioteca de grupo) y seleccionando la opción *Colección nueva*.

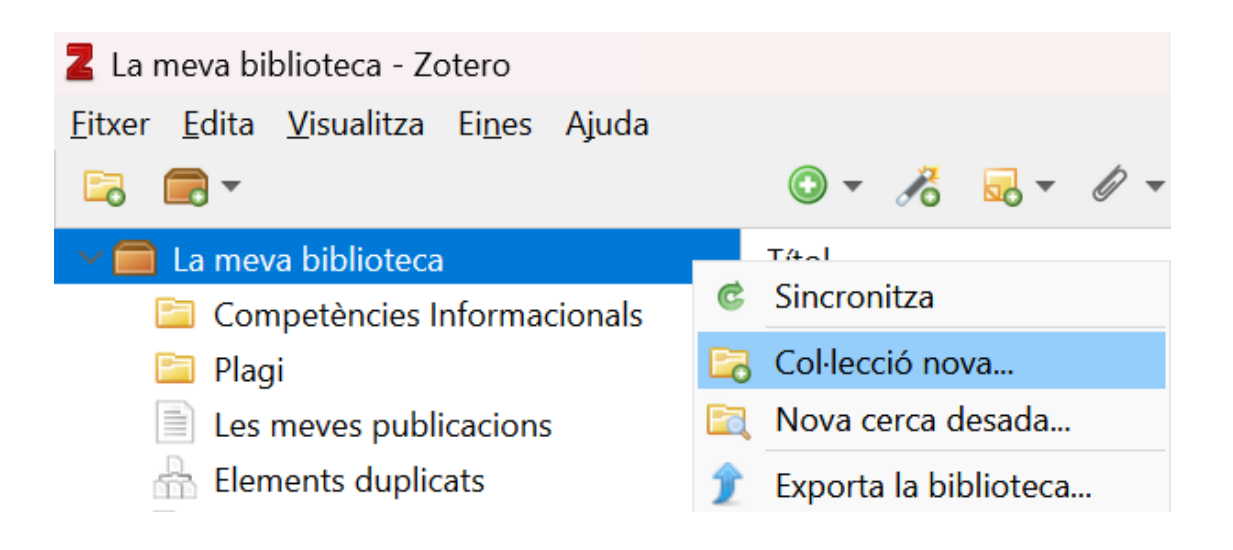

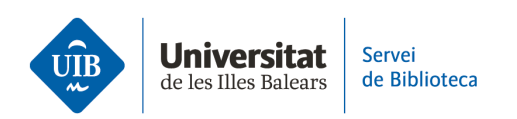

Sin embargo, **para crear una carpeta en la versión web**, haz clic en el icono de suma (+) situado en el lado derecho de *My Library*. Escribe el nombre de la nueva carpeta en la casilla y, a continuación, haz clic en la tecla *Enter*.

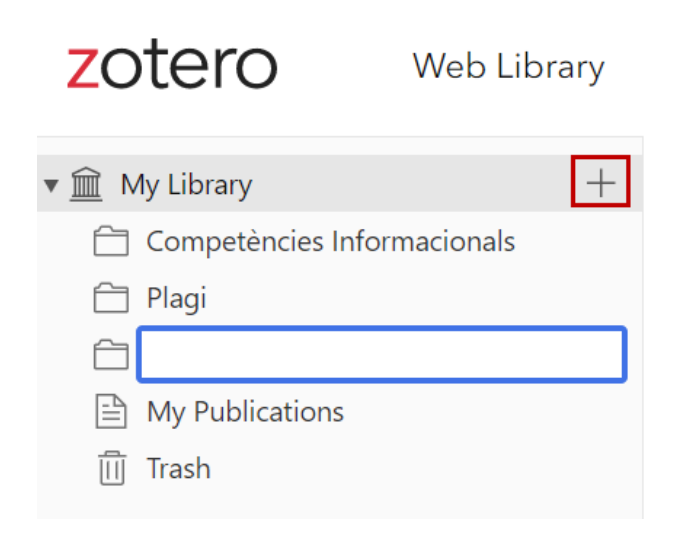

En la versión escritorio y web también se pueden crear subcolecciones, renombrar y/o borrar colecciones. Si sitúas el cursor sobre el nombre de una carpeta con el botón derecho del ratón en la versión escritorio o haces clic en los tres puntitos de la versión web, se abre un desplegable con estas opciones.

| Z Competències Informacionals - Zotero                               |                                               |
|----------------------------------------------------------------------|-----------------------------------------------|
| <u>F</u> itxer <u>E</u> dita <u>V</u> isualitza Ei <u>n</u> es Ajuda |                                               |
| 🗟 🚍 <b>-</b>                                                         | 🛈 <b>-</b> 🥂 🔜 - 🖉 - 🔍                        |
| ∼ 🧰 La meva biblioteca                                               | Títol                                         |
| 🔚 Competències Informacionals                                        |                                               |
| 🛅 Plagi                                                              |                                               |
| Les meves publicacions                                               | 🔯 Canvia el nom de la col·lecció              |
| Elements duplicats                                                   | 🔀 Esborra la col·lecció                       |
| Elements sense emplenar                                              | Sborra la col·lecció i els elements           |
| 🗑 Paperera                                                           | 휡 Exporta la col·lecció                       |
|                                                                      | \Xi Crea bibliografia d'una col·lecció        |
|                                                                      | 📃 Genera un informe a partir de la col·lecció |

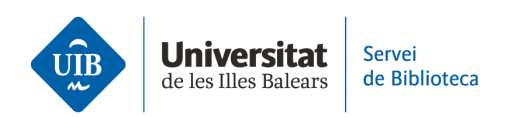

## zotero

| 🔻 <u> My</u> Library                     |                   |  |  |  |
|------------------------------------------|-------------------|--|--|--|
| 📋 Competències Inf                       | formacionals •••  |  |  |  |
| 🗎 Plagi                                  | Rename            |  |  |  |
| My Publications                          | Delete            |  |  |  |
| 🔟 Trash                                  | New Subcollection |  |  |  |
| Group Libraries Move Collection          |                   |  |  |  |
| ▶ <u> </u> bibliotecauib                 |                   |  |  |  |
| ▶ 🚊 Serveis a l'Estudiant i Suport a l'A |                   |  |  |  |

Para mover referencias de una carpeta a otra, en la versión escritorio, selecciona la referencia con el botón derecho del ratón y, a través de la opción Añadir a la colección, crea una Colección nueva o indica la carpeta o grupo de destino.

| 🚪 La meva biblioteca - Zotero                                        |                                                             |            |                      |          |
|----------------------------------------------------------------------|-------------------------------------------------------------|------------|----------------------|----------|
| <u>F</u> itxer <u>E</u> dita <u>V</u> isualitza Ei <u>n</u> es Ajuda |                                                             |            |                      |          |
| 🕞 🚍 <b>-</b>                                                         | ◎ <b>-</b> <i>A</i> <del>-</del> <i>A</i> <b>-</b> <i>Q</i> | _          |                      | etiquete |
| ∼ 🥅 La meva biblioteca                                               | Títol                                                       |            | Creador              | Ø        |
| 🚞 Competències Informacionals                                        | > 💷 Competencias informacionales e informáticas             |            | Cabo i Rigol et al.  |          |
| 🛅 Plagi                                                              | 🥘 Veure en línia                                            |            |                      |          |
| Les meves publicacions                                               | ali Afegeix una nota                                        |            |                      |          |
| Elements duplicats                                                   | Afegeix un adjunt >                                         |            |                      |          |
|                                                                      | Cerca els PDF disponibles                                   |            |                      |          |
|                                                                      | Afegeix a la col·lecció >                                   | Col·lecció | nova                 |          |
|                                                                      | Crea un llibre d'una secció de llibre                       | Competè    | ncies Informacionals |          |
|                                                                      | 🦞 Duplica l'element seleccionat                             | Plagi      |                      |          |
|                                                                      | 🗑 Desplaça l'element a la paperera.                         |            |                      |          |
|                                                                      | 🍿 Exporta l'element seleccionat                             |            |                      |          |
|                                                                      | Crea una bibliografia a partir de l'element seleccionat     |            |                      |          |
|                                                                      | 📃 Genera un informe a partir de l'element seleccionat       |            |                      |          |
|                                                                      |                                                             |            |                      |          |

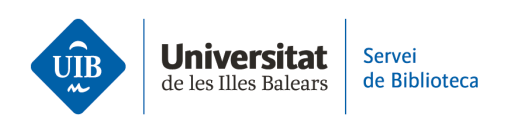

Para hacerlo en **la versión web**, selecciona el documento/referencia (1), y a través del icono *Add to Collection* (2) indica la carpeta o grupo de destino (3). A continuación, haz clic en *Add* (4).

| zotero                                                                                                    | 2                                       | Web Library                                                                                                    | Select target library or collection (3)                                                                                                    | ×     |
|----------------------------------------------------------------------------------------------------|-----------------------------------------|----------------------------------------------------------------------------------------------------|----------------------------------------------------------------------------------------------------|-------|
| <ul> <li> <sup>™</sup> My Library         <sup>™</sup> Competències Informacionals         <sup>™</sup> Plagi         <sup>™</sup> Plagi         <sup>™</sup> My Publications         <sup>™</sup> Trash         Group Libraries         <sup>™</sup> bibliotecauib         <sup>™</sup> Serveis a l'Estudiant i Suport a l'A         <sup>™</sup></li> </ul> | + → → → → → → → → → → → → → → → → → → → | n informacional<br>mobile website for an acade<br>as<br>ad digital<br>competencias informacionales<br>s en las universidades: reto p | <ul> <li>▼ m My Library</li> <li>Competències Informacionals</li> <li>Plagi</li> <li>Group Libraries</li> <li>▶ m bibliotecauib</li> <li>▶ Serveis a l'Estudiant i Suport a l'Aprenentatge</li> </ul> | ) Add |

**En ambas versiones** puedes arrastrar la referencia desde el panel central hacia otra carpeta, pero continuará vinculada a *Mi biblioteca* o al grupo o colección original.

Si quieres eliminar un documento de una carpeta desde la versión escritorio, debes seleccionarlo y, con el botón derecho del ratón, hacer clic en Eliminar el elemento de la colección. Desde ese momento, el documento continúa en Mi biblioteca, pero no asociado a esa carpeta.

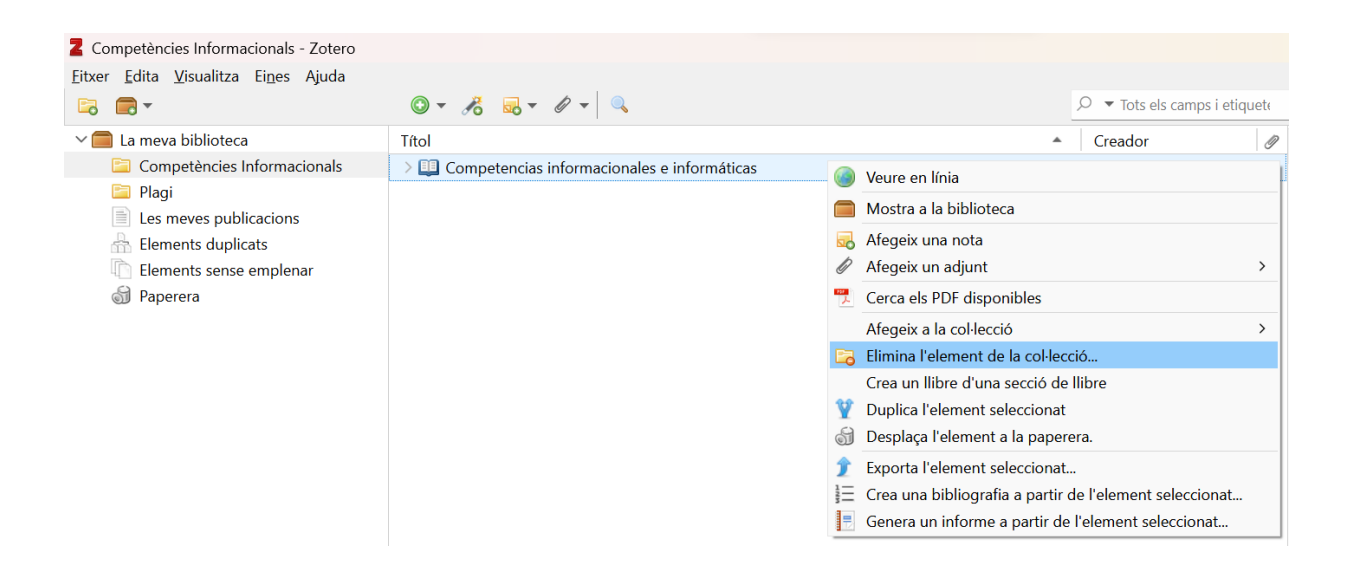

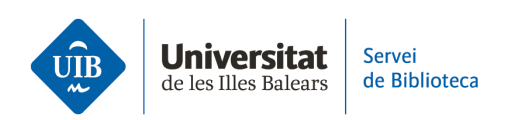

Mientras que, si quieres eliminar una referencia definitivamente de *Mi biblioteca* o de una carpeta, simplemente sitúa el cursor sobre ella y, con el botón derecho del ratón, selecciona la opción *Desplaza el elemento a la papelera*. Esta referencia quedará en la Papelera hasta que decidas eliminarla definitivamente.

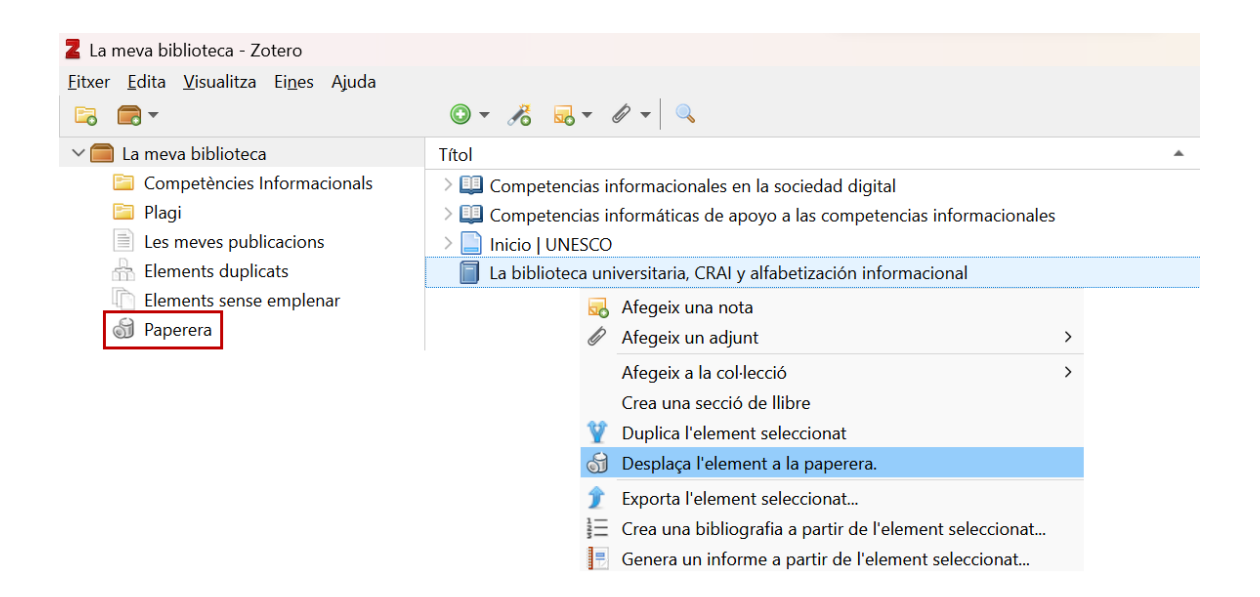

**En la versión web**, para eliminar un documento de una carpeta, selecciónalo y haz clic en el icono Remove *from Collection*. Desde ese momento, el documento se mantiene en *My library* pero no asociado a esa carpeta.

| zotero                                                              |                |                                       | Web Library |   |
|---------------------------------------------------------------------|----------------|---------------------------------------|-------------|---|
| <ul> <li>My Library</li> <li>Competències Informacionals</li> </ul> | + 🗡 🕞<br>Title | Ca I ⊥ "≡ III<br>Remove From Collec   | <br>tion    | ^ |
| 🗎 Plagi                                                             | Competenci     | as informacionales en la sociedad dig | ital        |   |
| My Publications                                                     |                |                                       |             |   |
| 🔟 Trash                                                             |                |                                       |             |   |
| Group Libraries                                                     |                |                                       |             |   |
| ▶ <u>m</u> bibliotecauib                                            |                |                                       |             |   |
| ▶ <u> </u> Serveis a l'Estudiant i Suport a l'A                     |                |                                       |             |   |
|                                                                     |                |                                       |             |   |

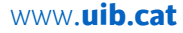

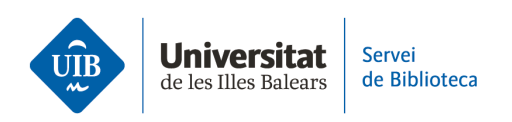

Para eliminar una referencia de *My Library* o de una carpeta, selecciónala y haz clic en *Move to Trash*. Esta referencia quedará en la papelera (*Trash*) hasta que la quieras eliminar definitivamente.

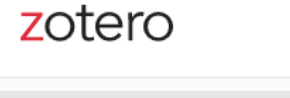

Web Library

| + 🗡 🕞           | Ê# Î                            | ĭ ⊥ "≡ M                                                                | •••                                                                                                    |                                                                                                    |
|-----------------|---------------------------------|-------------------------------------------------------------------------|----------------------------------------------------------------------------------------------------|----------------------------------------------------------------------------------------------------|
| Title           |                                 | Move To Trash                                                           |                                                                                                    | ^                                                                                                    |
| 📒 La biblioteca | universita                      | ria, CRAI y alfabetizad                                                 | ión informacional                                                                                                    |                                                                                                    |
| Competenci      | as informá                      | ticas de apoyo a las o                                                  | ompetencias infor                                                                                                    | macionales                                                                                                    |
|                 |                                 |                                                                         |                                                                                                    |                                                                                                    |
|                 |                                 |                                                                         |                                                                                                    |                                                                                                    |
|                 |                                 |                                                                         |                                                                                                    |                                                                                                    |
|                 |                                 |                                                                         |                                                                                                    |                                                                                                    |
|                 | + 🔅 🕞<br>Title<br>La biblioteca | + 🗡 🔽 🕞 🔟<br>Title<br>La biblioteca universita<br>Competencias informát | <ul> <li>+ <i>i</i> □ □ ⊥ "≡ □ </li> <li>Title Move To Trash</li> <li>La biblioteca universitaria, CRAI y alfabetizad</li> <li>Competencias informáticas de apoyo a las competencias informáticas de apoyo a las competencias informáticas de apoyo a</li></ul> | <ul> <li>+ <i>i</i> → □ → □ ⊥ "≡ □ ···</li> <li>Title Move To Trash</li> <li>La biblioteca universitaria, CRAI y alfabetización informacional</li> <li>Competencias informáticas de apoyo a las competencias informáticas de apoyo a las competencias informáticas de apoyo a l</li></ul> |

Para eliminar **una carpeta en la versión escritorio,** sitúa el cursor encima y, con el botón derecho del ratón, selecciona *Borrar colección*. En ese momento sólo habrás eliminado la carpeta, pero su contenido permanece en *Mi biblioteca*. Para borrarla definitivamente, selecciona *Borrar colección* y elementos.

| Z Competències Informacionals - Zotero                               |                                               |
|----------------------------------------------------------------------|-----------------------------------------------|
| <u>F</u> itxer <u>E</u> dita <u>V</u> isualitza Ei <u>n</u> es Ajuda |                                               |
| 🔁 📻 🕶                                                                | 💿 • 🔏 🔜 • 🖉 • 🔍                               |
| ∨ 🧰 La meva biblioteca                                               | Títol                                         |
| Competències Informacionals                                          | 🕞 Subcol·lecció nova                          |
| 📄 Plagi                                                              | 🔯 Canvia el nom de la col·lecció              |
| Les meves publicacions                                               | Esborra la col·lecció                         |
|                                                                      | Solution els elements                         |
| a Paperera                                                           | Exporta la col·lecció                         |
| <u> </u>                                                             | 1∃ Crea bibliografia d'una col·lecció         |
|                                                                      | 🖶 Genera un informe a partir de la col·lecció |
|                                                                      |                                               |

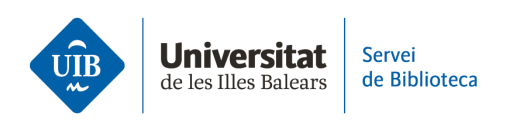

En cambio, en **la versión web**, haz clic en los tres puntitos situados en la parte derecha de la carpeta y selecciona *Delete*. Desde ese momento, habrás eliminado la carpeta, pero las referencias continuarán en *My Library*.

## zotero

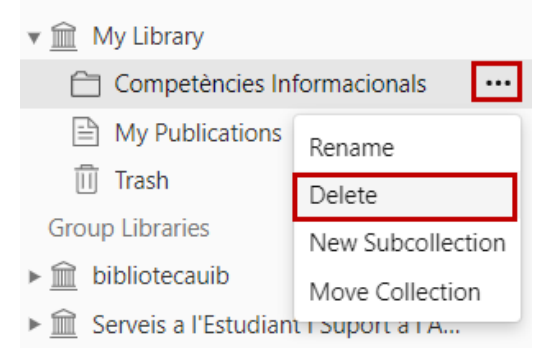

Por último, organiza tu listado de referencias y documentos, que podrás visualizar en la columna central de Zotero.

En **la versión escritorio**, está organizado por defecto en dos campos: Autor  $\gamma$ Título. Se pueden añadir campos en la columna central que te ayuden a ordenar los documentos. Para ello, haz clic con el botón derecho del ratón en cualquier campo de la cabecera de esta columna y, en el desplegable, selecciona las diferentes opciones (año, editorial, adjuntos, etc.).

| 💈 La meva biblioteca - Zotero                                        |                                                                                                    |              |                                  |        |
|----------------------------------------------------------------------|----------------------------------------------------------------------------------------------------|--------------|----------------------------------|--------|
| <u>F</u> itxer <u>E</u> dita <u>V</u> isualitza Ei <u>n</u> es Ajuda |                                                                                                    |              |                                  |        |
|                                                                      | © - 🔏 🔜 - Ø - 🔍                                                                                          |              | ♀ ▼ Tots els camps i eti         | iquet∉ |
| ∼ 🧰 La meva biblioteca                                               | Títol                                                                                                    |              | Creador                          | Ø      |
| Elements exportats                                                   | > 🗐 Alfabetización digital y competencias informacionales                                                | $\checkmark$ | Creador                          |        |
| > 🛅 Referències bibliogràfiques                                      | > 🛃 Competencias informacionales e informáticas                                                          |              | Tipus d'element                  |        |
| Les meves publicacions                                               | III Competencias informacionales en la sociedad digital                                                  |              | Data                             |        |
| 🚠 Elements duplicats                                                 | ightarrow $ ightarrow$ Financial distress in the Austrian tourism industry: hotels and restaurants analy |              | Any                              |        |
| 🐚 Elements sense emplenar                                            | 🗐 La biblioteca universitaria, CRAI y alfabetización informacional                                       |              | Editorial                        |        |
| 劒 Paperera                                                           | Recursos formativos en psicología de la educación                                                        |              | Publicació                       |        |
|                                                                      |                                                                                                    |              | Afegit                           |        |
| Agrupa les biblioteques                                              |                                                                                                    |              | Data de modificació              |        |
| > 🛑 bibliotecauib                                                    |                                                                                                    |              | Extra                            |        |
| EnfermeriaUIB                                                        |                                                                                                    | $\checkmark$ | Adjunts                          |        |
| Serveis a l'Estudiant i Suport a l'A                                 |                                                                                                    |              | Notes                            |        |
|                                                                      |                                                                                                    |              | Més columnes                     | >      |
|                                                                      |                                                                                                    |              | Ordenació secundària (Títol)     | >      |
| FIII OIR                                                             |                                                                                                    |              | Restableix l'ordre de les column | ies    |

| Universitat          | Servei        |
|----------------------|---------------|
| de les Illes Balears | de Biblioteca |

| txer <u>E</u> dita <u>V</u> isualitza Ei <u>n</u> es Ajuda |                                                                     |                      |                     |            |       |
|------------------------------------------------------------|---------------------------------------------------------------------|----------------------|---------------------|------------|-------|
| a 🚍 🕶                                                      | ◎ - <i>*</i> = <i>0</i> - <i>0</i> -                                |                      |                     | nps i etiq | luete |
| 🖊 🧰 La meva biblioteca                                     | Títol                                                               | Creador              | Tipus d'element     | Any        | Ŋ     |
| 🚞 Elements exportats                                       | > 🗐 Alfabetización digital y competencias informacionales           | Area Moreira et al.  | Llibre              | 2014       | _     |
| > 🚞 Referències bibliogràfiques                            | > 😹 Competencias informacionales e informáticas                     | Cabo i Rigol i Llore | Text d'una confer   | 2010       | 0     |
| Les meves publicacions                                     | > 💷 Competencias informacionales en la sociedad digital             | Agustín Lacruz       | Capítol d'un llibre | 2012       |       |
| 🚠 Elements duplicats                                       | > 📄 Financial distress in the Austrian tourism industry: hotels and | Situm                | Article de revista  | 2023       |       |
| 🐚 Elements sense emplenar                                  | 📋 La biblioteca universitaria, CRAI y alfabetización informacional  | Pinto Molina et al.  | Llibre              | 2008       |       |
| 劒 Paperera                                                 | Recursos formativos en psicología de la educación                   | Losada-Puente i Fiu  | Llibre              | 2022       |       |

En **la versión web**, los documentos se organizan por defecto en los campos *Title* y *Creator*. También puedes añadir nuevos campos a la columna central haciendo clic en el icono *Column Selector* del menú de opciones.

| zotero                                   | Web Library G                                                                 | iroups Documentation Forums    | Get Involved Q~1 | Fitle, Creator, Year |
|------------------------------------------|-------------------------------------------------------------------------------|--------------------------------|------------------|----------------------|
| 🔻 🏦 My Library                           | + 🗡 🖵 🛱 û 🗅 🖆 🛄 …                                                             |                                |                  |                      |
| Elements exportats                       | Title                                                                         | Creator                        | Date             | ✓ Creator            |
| Referències bibliogràfiques              | Alfabetización digital y competencias informacionales                         | Area Moreira et al.            | 2014             | √ Date               |
| My Publications                          | T Competencias informacionales e informáticas                                 | Cabo i Rigol and Llorens Largo | 2010             | Item Type            |
| 🔟 Trash                                  | Competencias informacionales en la sociedad digital                           | Agustín Lacruz                 | 2012             | Year                 |
| Group Libraries                          | E Financial distress in the Austrian tourism industry: hotels and restaurants | Situm                          | 2023-06          | Publisher            |
| ▶ 🟦 bibliotecauib                        | 📃 La biblioteca universitaria, CRAI y alfabetización informacional            | Pinto Molina et al.            | 2008             | Publication Title    |
| ▶ 🟦 EnfermeriaUIB                        | Recursos formativos en psicología de la educación                             | Losada-Puente and Fiuza Asorey | 2022             | Date Added           |
| ▶ 🟦 Serveis a l'Estudiant i Suport a l'A |                                                                               |                                |                  | Date Modified        |
|                                          |                                                                               |                                |                  | Extra                |
|                                          |                                                                               |                                |                  | √ Attachment         |
|                                          |                                                                               |                                |                  | More                 |
|                                          |                                                                               |                                |                  | Restore Column Order |

## zotero

Web Library Groups Documentation Forums Get Involved Q ~ Title, Creator, Year

| ▼ <u>m</u> My Library                    | + 🔑 🕞 🗊 🗅 📜 …                                              |                                |      |                                |   |
|------------------------------------------|------------------------------------------------------------|--------------------------------|------|--------------------------------|---|
| Elements exportats                       | Title ^                                                    | Creator                        | Year | Publisher                      | Ø |
| ►                                        | Alfabetización digital y competencias informacionales      | Area Moreira et al.            | 2014 | Lectura Plus                   | B |
| My Publications                          | Competencias informacionales e informáticas                | Cabo i Rigol and Llorens Largo | 2010 | Conferencia de Rectores de las |   |
| 🔟 Trash                                  | Competencias informacionales en la sociedad digital        | Agustín Lacruz                 | 2012 | Madrid : Icono 14, 2012        | S |
| Group Libraries                          | Financial distress in the Austrian tourism industry: hot   | Situm                          | 2023 |                                | B |
| ▶ 🟦 bibliotecauib                        | 📒 La biblioteca universitaria, CRAI y alfabetización infor | Pinto Molina et al.            | 2008 | Trea                           |   |
| ▶ 🟦 EnfermeriaUIB                        | Recursos formativos en psicología de la educación          | Losada-Puente and Fiuza Asorey | 2022 | Pirámide                       |   |
| ▶ 🟦 Serveis a l'Estudiant i Suport a l'A |                                                            |                                |      |                                |   |